Samskiptin samanstanda af átta tilefnisflokkum. Innan hvers tilefnisflokks eru síðan ákveðin hjúkrunarviðfangsefni (HV) og hjúkrunarmeðferðir (HM) sem eru lýsandi fyrir heilsuvernd skólabarna. Einungis þarf að haka fyrir framan það HV og þær HM sem verið er að vinna með. Þegar HV er merkt með rauðri stjörnu \* þarf að skrá lýsingu í samskiptin.

## Tilefnisflokkar

Eftirfarandi átta tilefnisflokkar eru í samskiptunum

- 1. <u>Sálræn og félagsleg líðan</u>
- 2. Áverkar og slys á skólatíma
- 3. Langvinnur heilsuvandi
- 4. Lífsstílsþættir
- 5. <u>Líkamlegir þættir</u>
- 6. Lús, njálgur, kláðamaur
- 7. <u>Ónæmisaðgerðir</u>
- 8. Skimanir og mælingar

| Amskipti                          |                             |                 |             |             |                 |           |             | 23 |  |  |
|-----------------------------------|-----------------------------|-----------------|-------------|-------------|-----------------|-----------|-------------|----|--|--|
| Samskipti                         |                             |                 |             |             |                 |           |             |    |  |  |
| Tilefnisflokkar                   |                             |                 |             |             |                 |           |             |    |  |  |
| SÁLRÆN OG FÉLAGSLEG LÍÐAN ÁVERKAR | OG SLYS Á SKÓLATÍMA         | LANGVINN        | UR HEILSUV  | NDI         | LÍI             | -SSTÍLSÞÆ | TTIR        |    |  |  |
| LÍKAMLEGIR ÞÆTTIR LÚS - N.        | IÁLGUR - KLÁÐAMAUR          | ÓNÆI            | MISAÐGERÐIR |             | SKIMA           | NIR OG MA | LINGAR      |    |  |  |
| Nemandi Binnjón Finnjónsson       | Læknisfræðileg greinir      | ng              | Eftirfylgd  | ~           | Tilvísun til læ | knis      | 🗌 Ókláruð   |    |  |  |
| Kennitala 121206-1230 <<  < > >>  |                             | ~               | 28.01.2021  | Eyða        | Prenta          | Yfirlit   | Loka glugga |    |  |  |
| Mælingar                          |                             |                 |             | Lýsing/fram | ivinda          |           |             |    |  |  |
| Blóðbrýstingur: Hiti:             | Púls:                       | Öndun:          |             |             |                 |           | ^           |    |  |  |
|                                   |                             |                 |             |             |                 |           |             |    |  |  |
| Hjúkrunarviðfangsefni             | Hjúkrunarmeðferð            |                 |             |             |                 |           |             |    |  |  |
| Aukaverkanir bólusetninga         | Eftirfylgd                  |                 |             |             |                 |           |             |    |  |  |
| Hiti                              | Heimferð                    |                 |             |             |                 |           |             |    |  |  |
| Ofnæmislost *                     | Hvatning                    |                 |             |             |                 |           |             |    |  |  |
| 🗌 Óþægindi                        | Hvíld, umönnun og nærv      | era             |             |             |                 |           |             |    |  |  |
| Roði á stungustað                 | 🗌 Höfnun vistuð í sjúkraskr | á               |             |             |                 |           |             |    |  |  |
| Svimi                             | Mæling lífsmarka            |                 |             |             |                 |           |             |    |  |  |
| ☐ Yfirlið                         | 🗌 Ráðleggingar um meðfe     | rð og forvarnir |             |             |                 |           |             |    |  |  |
| Annað                             | Samskipti við forráðama     | nn              |             |             |                 |           |             |    |  |  |
| Fyrirspum                         | Skráning                    |                 |             |             |                 |           |             |    |  |  |
| Hræðsla við sprautur              | Skyndihjálp                 |                 |             |             |                 |           |             |    |  |  |
| Hætta á ofnæmisviðbrögðum         | Tilvísun á bráðamóttöku     |                 |             |             |                 |           |             |    |  |  |
| Ófullnægjandi ónæmisaðgerð *      | Tilvísun á heilsugæslust    | öð              |             |             |                 |           |             |    |  |  |
| Upplýsingar frá forráðamanni *    | Tilvísun til læknis         |                 |             |             |                 |           |             |    |  |  |
| Annað:                            | Tilkynning til Lyfjastofnun | ar              |             |             |                 |           |             |    |  |  |
|                                   | Upplýsingar mótteknar       |                 |             |             |                 |           |             |    |  |  |
|                                   | Upplýsingar veittar         |                 |             |             |                 |           |             |    |  |  |
|                                   | Upplýsingaöflun             |                 |             |             |                 |           |             |    |  |  |
|                                   | Annað                       |                 |             |             |                 |           |             |    |  |  |

Við skráningu samskipta er byrjað á að velja viðeigandi tilefnisflokk með því að smella á hann. Sá tilefnisflokkur sem er opinn hverju sinni litast gulur, sbr. ,Ónæmisaðgerðir' á myndinni hér að ofan.

# Hjúkrunarviðfangsefni (HV)

Hjúkrunarviðfangsefnin (HV) eru aðlöguð að heilsuvernd skólabarna og eru mismunandi eftir því hver tilefnisflokkurinn er. Hakað er fyrir framan það HV sem nota á hverju sinni. Oftast ætti einungis að notast við eitt HV í hverjum samskiptum þó hugsanlega geti þau verið fleiri í einhverju tilfelli. Þegar ákveðið HV er valið þá hakar Ískrá við ákveðnar HM sem hægt að "afhaka' ef þær eiga ekki við.

Hægt er að skrá inn nýtt HV í hverjum tilefnisflokki ef þörf er á, en þá er hakað fyrir framan ,Annað' og skráð inn lýsandi heiti á nýja HV.

Einblöðungur yfir öll HV sem eru til í Ískrá er hægt að finna hér.

Listi yfir öll HV <u>með skilgreiningum</u> innan hvers tilefnisflokks er hægt að finna <u>hér</u> með því að smella á hvern tilefnisflokk fyrir sig.

# Hjúkrunarmeðferðir (HM)

Ákveðnar hjúkrunarmeðferðir (HM) eru innan hvers tilefnisflokks og eru aðlagaðar að heilsuvernd skólabarna. Smellt er fyrir framan þá HM sem notuð er hverju sinni og eiga oftast við fleiri en ein. Þegar HV er valið þá velur Ískrá ákveðnar HM sem gætu átt við HV. Þessu vali er hægt að breyta eins og við á. Að velja fyrirfram HM er einungis tilraun til að spara notendum sporin í skráningunni og einnig til að gefa til kynna hvaða HM eiga oftast við þegar ákveðið HV er notað.

Listi yfir öll HM ásamt skilgreiningum er að finna hér.

### Eftirfylgd – Hjúkrunarmeðferð

Hjúkrunarmeðferðin ,Eftirfylgd' er sérstök þar sem nemendur sem hjúkrunarmeðferðin er skráð á fara allir á vinnulistann ,Nemendur í eftirfylgd' *(mynd A)*. Það auðveldar yfirsýn yfir þá nemendur sem verið er að fylgja eftir af einhverri ástæðu.

Þegar eftirfylgdinni er lokið er hægt að ,afhaka' eftirfylgdina bæði úr listanum sjálfum *(mynd B)* eða opna samskiptin og taka hakið þar úr eftirfylgdinni.

| Talningar                     | Mynd A                                      |                      |                                      |                            |
|-------------------------------|---------------------------------------------|----------------------|--------------------------------------|----------------------------|
| Talning - fyrir þetta skólaár | Vinnulistar                                 |                      |                                      |                            |
|                               | Allar tilvísanir<br>Án heimilistannlæknis   |                      |                                      |                            |
| Framvindur                    | 0 Flogaveiki                                | Vinnulisti           |                                      |                            |
| 🗌 Fræðsla - skyldufræðsla     | 0 LPS - rauður                              | -                    | Mynd B                               |                            |
| 🗌 Fræðsla - önnur fræðsla     | 0 LÞS - gulur                               | Vinnulisti : nemendu | ur í eftirfylgd                      |                            |
| 🗌 Hæð- & þyngdarmælingar      | 0 LÞS - blár                                | Nafn                 | Kennitala Hiúkrupaniðfangsefni       | Dagsetning Bekkur Ef       |
| Lífsstílsmat                  | 0 Læknisfræðilegar greiningar               |                      | 0101021110 Almonn vanifaan           |                            |
| Lús                           | 0 Nemendur með lyfiadiöf                    | Lína langsokkur      | 0101040000 Án beimilistanniæknis     | 10.00.2010 10 bekkur       |
| Lyfjagjafir                   | 0 Bráðaofnæmi                               |                      | 0101040000 Offita                    | 03 12 2019 10 bekkur       |
| 🗌 Læknisfræðilegar greiningar | 0 Ógildar kennitölur                        | Finnión Eióluson     | 01011111119 Erávik á sjónskerpuprófi | 01 12 2017 1 bekkur        |
| Nemendafjöldi                 | 0 Ókláruð samskipti                         |                      |                                      | official official official |
| Ónæmisaðgerðir                | 0 Únæmisaðgerðir hafnað                     |                      |                                      |                            |
| Samskipti                     | 0 Ónæmisaðgerðir ófullnægjandi              |                      |                                      |                            |
| Sjónpróf                      | 0 Ónæmisaðgerðir tómt                       |                      |                                      |                            |
| 🗌 Tannskoðanir                | 0 Óskráð hæð/þyngd (1., 4., 7. & 9. bekkur) |                      |                                      |                            |
| 🗌 Tilvísanir                  | 0 Oskráð viðtal (1., 4., 7. & 9. bekkur)    |                      |                                      |                            |
| 🗌 Viðtal - úttekt             | Óskráð sión (1., 4., 7. & 9. bekkur)        |                      |                                      |                            |
| Ó Árgöngum Ó Bekk:            | Sykursýki<br>Þörf á túlk                    |                      |                                      |                            |
| Velja ALLA liði Prenta        | Telia                                       |                      |                                      |                            |
|                               | Loka glugga                                 |                      |                                      |                            |

## Stofnun samskipta:

Í Ískrá eru fjölmargar leiðir til að stofna ný samskipti. Á nokkrum stöðum eru 'flýtiopnanir' og þá er oftast búið að forskrá inn á samskiptin. <u>Á eftirfarandi stöðum er hægt að stofna samskipti í Ískrá:</u>

 Úr bekkjarskrá (mynd 1) – tvísmellt í línu nemandans undir ,Samskipti' – Ný samskipti stofnast í tilefnisflokkinn ,Áverkar og slys á skólatíma' - hægt er að breyta um

| E | Bel<br>Bel | kkjarskrá<br>kkjarskrá |                         |                  | 4 . Be    | ekk | ur             |                         |                    |      |                    | Myn                        | d :  | 1    |        | 23 |
|---|------------|------------------------|-------------------------|------------------|-----------|-----|----------------|-------------------------|--------------------|------|--------------------|----------------------------|------|------|--------|----|
|   | Un<br>4    | nsjónarkennari<br>- SJ | Nafn bekkj<br>4 . Bekku | jar Fj.<br>r 🔽 🦂 | 4 Fræ     | ðsl | <u>a Eyðub</u> | <u>löð</u> ★ <u>Ath</u> | uqasemdir <b>s</b> | *    | Fjöldi s<br>Óklára | amskipta;<br>ðir samskipta | iseð | lar; | 2<br>0 |    |
|   | #          | Nafn                   | Athugasemdir            | Samskipti        | Líkamsmat | L   | Ónæmi          | Viðtal                  | Hæð/þyngd          | LÞS  | Sjón               | Bólus.staða                | Lyf  | Ókl. | Y. S.  | ^  |
|   | 1          | Finnalli Jónsson       |                         | 0                |           |     |                |                         |                    | 0.0  | )                  | Fulln.                     | Х    | 0    | 1      |    |
|   | 2          | Jónfinna Siggadóttir   |                         | 1                |           | Х   | 21.10.2019     | 24.10.2018              |                    | 0.0  | )                  |                            | Х    | 0    | 2      |    |
|   | 3          | Jóngunnar Pallason     |                         | 0                |           | Х   |                | 24.10.2018              |                    | 18.9 | A (                |                            |      | 0    | 3      |    |

tilefnisflokk ef þarf.

2) Úr heilsufarsskrá nemandans

Smellt á ,Samskipti' í heilsufarsskrá nemandans (*mynd 2*).Byrja þarf á því að velja tilefnisflokk þegar samskiptin stofnast.

| Heilsufarsskrá                               | Mynd 2                                    |
|----------------------------------------------|-------------------------------------------|
| Hellsufarsskra                               | Aðrar upplýsingar                         |
| Nafn: Kolbrún Gunnuson                       |                                           |
| Kyn: KK                                      |                                           |
| Kennitala: 041206-1239 KTL EKKI TIL Í ÞJÓÐSK | RÁ                                        |
| Heimilisfang: Séstvallagata 45               | Nýnemi                                    |
| Póstnúmer: 999                               | Aðsend bréf                               |
| Sveitarfélag: Sunnubær                       | Nemandaverndarráðsfundir                  |
| Heimasími: 2369584                           | Bólusetningar                             |
| Bekkur                                       |                                           |
| Bekkur: 1-SD                                 | Kemur úr öðrum skóla                      |
| Umsjónarkennari: Jóna Jónsdóttir             | ^                                         |
| Tengiliðir                                   |                                           |
| Forr.maður 1:                                |                                           |
| Forr.maður 2:                                | ~ ·                                       |
| Annar aðili:                                 | Comokinti                                 |
| Systkini:                                    | Fjöldi samskipta: 1                       |
| Heilsugæslustöð/læknar                       | Óklárað samskipti; 0                      |
| Heilsugæslustöð: Heilsugæslan Árbæ           | Samskipti Yfirlit samskipta Yfirlit seðla |
| Heimilislæknir: Gunnlaugur Sigurjónsson      | Ýmislegt                                  |
| Heimilistannlæknir: Enginn skráður           | Eyðublöð Lyfjagjafir                      |

### 3) Úr glugganum ,Sjón'(mynd 3)

Smellt á ,Samskipti' í sjónglugganum ef um frávik á sjónskerpuprófi er að ræða - **Forskráð samskipti stofnast í tilefnisflokkinn** <u>,Skimanir</u> <u>og mælingar'</u>. Niðurstöður sjónskerpuprófsins koma einnig inn á samskiptin.

| 🖌 Sjón                           |                               | Mvnd 3               |  |  |  |  |  |  |
|----------------------------------|-------------------------------|----------------------|--|--|--|--|--|--|
| Sjón                             |                               |                      |  |  |  |  |  |  |
| Nemandi                          |                               |                      |  |  |  |  |  |  |
| Kolbrún G                        | Gunnuson                      |                      |  |  |  |  |  |  |
| Hægri                            | Vinstri                       | Búa til              |  |  |  |  |  |  |
| 6/9                              | 6/75                          | <u>Nýtt sjónpróf</u> |  |  |  |  |  |  |
| H 0,65                           | V <sub>0,80</sub>             | Samskipti            |  |  |  |  |  |  |
|                                  | + • A O A+                    | Dags 14.12.2015      |  |  |  |  |  |  |
| 🗌 Vísað til (S) 🔹 Gögn komin (K) |                               |                      |  |  |  |  |  |  |
| <u>Yfirlit</u>                   | Yfirlit Loka glugga Hætta við |                      |  |  |  |  |  |  |

## Ískrá - Notendahandbók

### 4) Úr vaxtalínuritsglugganum (mynd 4)

Smellt á ,Samskipti' í

vaxtalínuritsglugganum þegar skrá þarf frávik tengd hæðar- og þyngdarmælingu – Forskráð samskipti stofnast í tilefnisflokkinn <u>,Skimanir og mælingar</u> með niðurstöðum úr mælingunni.

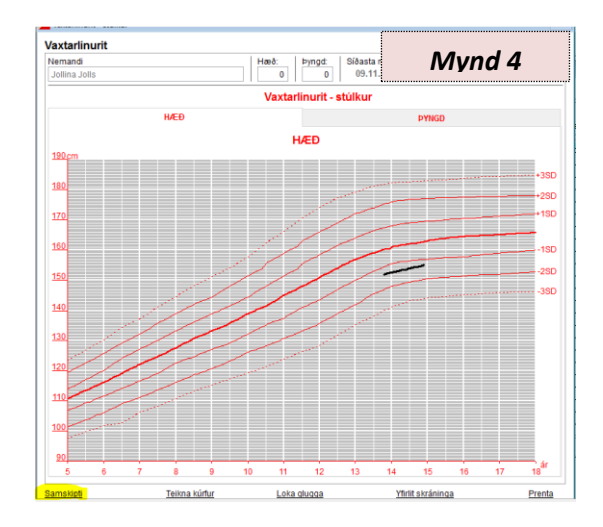

#### 5) Úr glugganum ,Viðtal'

Þegar smellt er á 'Samskipti' í viðtalinu *(mynd 5)* **stofnast samskipti í tilefnisflokkinn** <u>'Lífsstílsþættir'</u>. Hægt er að breyta um tilefnisflokk eins og við á.

| a literary Ballance                                                                                                    | Dama 07.04.0004                                                                                                    |                                                                                                    | iviyila 5                                                                                                    |
|----------------------------------------------------------------------------------------------------|----------------------------------------------------------------------------------------------------|----------------------------------------------------------------------------------------------------|----------------------------------------------------------------------------------------------------|
| emandi pongunnar Pailason                                                                                                    | Days 27.01.2021                                                                                                    | ł                                                                                                    |                                                                                                    |
| 1. bekkur                                                                                                    | 4. bekkur                                                                                                    | 7. bekkur                                                                                                    | 9. bekkur                                                                                                    |
| 1. beldkur  1. beldkur  1. beldkur  1. beldkur  1. beldkur  1. beldkur  1. beldkur  1. bernig konst þá í skólannur?  1. Jennig konst þá í skólann í morgun?  1. beldkur  1. beldkur  1. beld | 4. bekkur<br>)6 07 08 09 010 Mjögvel<br>er í tölvunalsimann Olannað Ölekker<br>Mjölkurmat Sætmeti<br>54 064 074 í víku | 7. belskur<br>Hviter<br>1. Hvenerr aftu að tara að sofa á kvöldin þegar<br>Ornr kl. 2:00 02.100.22:00 (2:00.22:00) (2:00.22:00) (2:00.20:00) (2:00.22:00) (2:00.22:00) (2:00.20:00) (2:00.22:00) (2:00.20:00) (2:00.20:00) | 9. bekkur       24 10 2016       það er skóll daginn eftir ?       1.2 200 () Vet eksi       JAldrei       DAldrei       DAldrei       DAldrei       DAldrei       Daldrei       DB () 7 () 8 () 9 () 10 Mjög sátti       Digja méf frá? / Athugasemdir |

#### 6) Úr glugganum ,Greining'

Þegar smellt er á ,Samskipti' í glugganum ,Greining'(*mynd 6*) **stofnast samskipti í tilefnisflokkinn** ,Langvinnur heilsuvandi'.

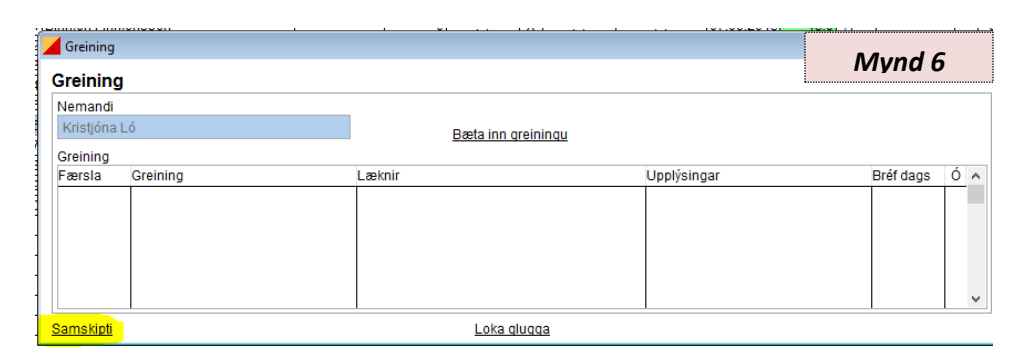

### 7) Úr heilsufarsskrá hjá heimilistannlækni

Þegar tvísmellt er í línuna 'Enginn skráður' fyrir aftan 'Heimilistannlækni' í heilsufarsskrá nemandans (*mynd 7*) stofnast **forskráð samskipti í tilefnisflokkinn** <u>'Skimanir og mælingar'.</u>

| Heilsufarsskrá                           |                                                    |        |                                                               | _                                    |
|------------------------------------------|----------------------------------------------------|--------|---------------------------------------------------------------|--------------------------------------|
| Heilsufarsskrá                           |                                                    |        | Mynd                                                          | 7                                    |
| Nemandi                                  |                                                    |        | ΑδΓάναρρησοιγο                                                |                                      |
| Nafn<br>Kyn<br>Kennitala<br>Heimilisfang | Silja Sig<br>KVK<br>121210-1210 KTL EKKI TIL İ ÞJÓ | IÐSKRÁ |                                                               |                                      |
| Póstnúmer<br>Sveitarfélag<br>Heimasími   |                                                    |        | Aðsend bréf                                                   | ~                                    |
| Bekkur                                   |                                                    |        |                                                               |                                      |
| Bekkur                                   | 1-SD 🗸                                             |        | 🗌 Kemur úr öðrum skóla                                        |                                      |
| Umsjónarkennari                          | Jóna Jónsdóttir                                    |        |                                                               | ^                                    |
| Tengiliðir                               |                                                    |        |                                                               |                                      |
| Forr.maður 1                             |                                                    |        |                                                               |                                      |
| Forr.maður 2                             |                                                    |        |                                                               | ~                                    |
| Annar aðili                              |                                                    |        |                                                               |                                      |
| Systkini                                 | 1                                                  | ~      | Samskipti<br>Fiöldi samskipta: 0                              |                                      |
| Heilsugæslustöð/la                       | eknar                                              |        | Óklárað samskipti; 0                                          |                                      |
| Heilsugæslustöð                          |                                                    | $\sim$ | Samskipti Yfirlit samskipta                                   | Yfirlit seðla                        |
| Heimilislæknir                           |                                                    | ~      | Ýmislegt                                                      |                                      |
| Heimilistannlæknir                       | Enginn skráður<br>síðasta heimsókn til heimilist:  |        | Eyðublöð<br>Tilvísun til læknis / Yfirlit<br>Skólaheilsuvernd | Lyfjagjafir<br>Greining<br>Þarf túlk |
| Heim                                     | Stofnanir                                          | Hætta  | Prenta                                                        | Til baka                             |

8) Úr listanum ,Nemendur án heimilistannlæknis' – tvísmellt á ,óskráð samskipti' í línu nemandans á listanum (mynd 8) til að stofna forskráð samskipti í tilefnisflokkinn <u>,Skimanir</u>

<u>og mælingar'.</u>

/ Listi

Mynd 8

|--|

| Kennitala  | Samskipti                                                         | Bekkur                                                                                                    | ^                                                                                                    |
|------------|-------------------------------------------------------------------|----------------------------------------------------------------------------------------------------|----------------------------------------------------------------------------------------------------|
| 0101019990 | Óskráð samskipti                                                  | 10 - ÁJ                                                                                                    |                                                                                                    |
| 0112001230 | Óskráð samskipti                                                  | 10 - ÁJ                                                                                                    |                                                                                                    |
| 0101011230 | Óskráð samskipti                                                  | 10 - ÁJ                                                                                                    |                                                                                                    |
| 1205981239 | Óskráð samskipti                                                  | 1.apaspil                                                                                                    |                                                                                                    |
|            | Kennitala<br>0101019990<br>0112001230<br>0101011230<br>1205981239 | Kennitala Samskipti<br>0101019990 Óskráð samskipti<br>0112001230 <mark>Óskráð samskipti</mark><br>0101011230 Óskráð samskipti<br>1205981239 Óskráð samskipti | Kennitala     Samskipti     Bekkur       0101019990     Óskráð samskipti     10 - ÁJ       0112001230     Óskráð samskipti     10 - ÁJ       0101011230     Óskráð samskipti     10 - ÁJ       1205981239     Óskráð samskipti     1.apaspil |

#### 9) Úr líkamsmatsglugganum

Ef frávik eru í tannskoðun sem þörf var á að framkvæma er hægt að smella á "Samskipti' úr líkamsmatsglugganum (mynd 9) og **stofnast forskráð samskipti í tilefnisflokkinn** "<u>Skimanir og mælingar</u>".

| Likamsmat           | Mynd 9     |
|---------------------|------------|
| .IKamsmat           |            |
| Sólrún Óladóttir    |            |
| _íkamsmat           | Dags       |
| Tennur              | E / A      |
| Andl. þroski, framk | oma E/A    |
| Vöxtur              | E / A      |
| Taugakerfi          | E / A      |
| Húð                 | E / A      |
| Augu                | E / A      |
| Munnur, kok, nef    | E / A      |
| Eitlar              | E / A      |
| Hjarta              | E / A      |
| Lungu               | E / A      |
| Kviður              | E / A      |
| Kynfæri             | E / A      |
| Útlimir             | E / A      |
| Hryggur             | E / A      |
| <u>Samskipti</u>    |            |
| výtt L              | oka glugga |

## Lýsing:

Til að skrá lýsingu í samskiptin þarf að tvísmella í gluggann "Lýsing/framvinda". Einungis er krafist skráningar í "Lýsingu" samskiptanna við þau HV sem merkt eru með rauðri stjörnu (mynd 10). En að sjálfsögðu má skrá "Lýsingu" í samskiptin þegar talið er þörf á því. Mikilvægt er að vanda skráningu í "Lýsingu" samskiptanna. Leitast skal við að hafa textann stuttan og hnitmiðaðan og mál skýrt og skiljanlegt. Óþarfi er að endurtaka HM sem þegar hefur verið merkt við. T.d. er óþarfi að skrá í "Lýsingu" að nemanda hafi verið vísað til læknis þegar hakað hefur verið fyrir framan HM "Tilvísun til læknis".

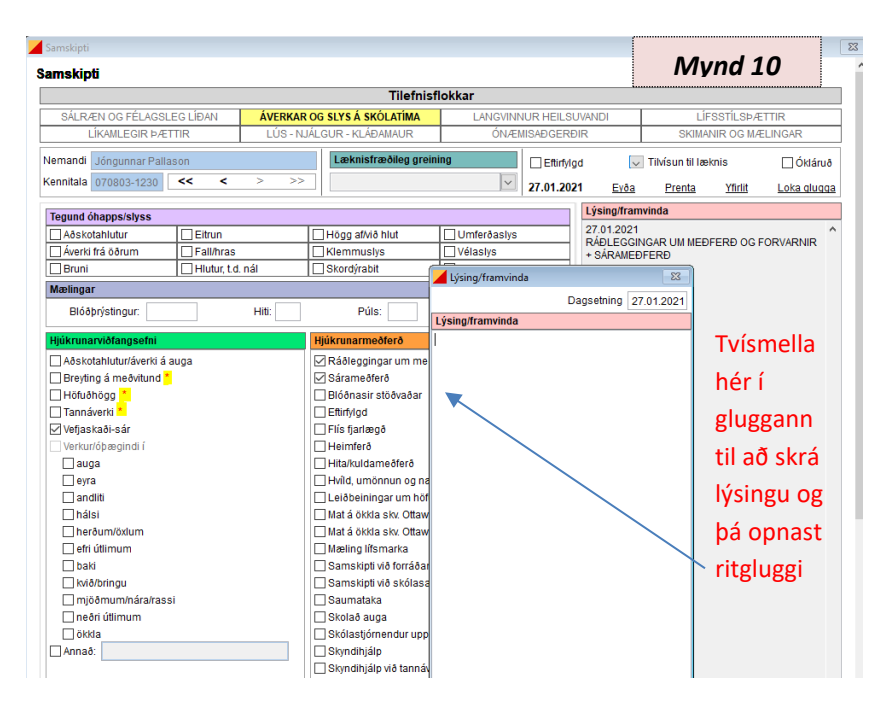

# Framvinda

Til að skrá framvindu samskipta þarf að tvísmella í gluggann "Lýsing/framvinda".

|                              |                     | Tilefnisfl            | okkar              |              |                           |                     |                |             |
|------------------------------|---------------------|-----------------------|--------------------|--------------|---------------------------|---------------------|----------------|-------------|
| SÁLRÆN OG FÉLAGSLEG LÍÐAN    | OG SLYS Á SKÓLATÍMA | LANGVINNUR            | HEILSU             | /ANDI        | LÍF                       | SSTÍLSÞÆ            | TTIR           |             |
| LÍKAMLEGIR ÞÆTTIR            | LÚS - NJ            | ÁLGUR - KLÁÐAMAUR     | ÓNÆMISA            | ÐGERÐI       | ۲                         | SKIMA               | NIR OG MÆ      | ELINGAR     |
| Vemandi Jóngunnar Pallason   |                     | Læknisfræðileg greini | ng                 | ] Eftirfylgo | $\sim$                    | Tilvísun til læ     | knis           | Ókláruð     |
| Kennitala 070803-1230 << <   | > >>                |                       | × 27               | .01.2021     | Eyða                      | Prenta              | <u>Yfirlit</u> | Loka qluqqa |
| Tegund óhapps/slyss          |                     |                       |                    |              | Lýsing/fram               | vinda               |                |             |
| Aðskotahlutur Eitrun         |                     | Högg af/við hlut      | Umferðaslys        |              | 27.01.2021                |                     |                | ^           |
| Áverki frá öðrum 🗹 Fall/hras |                     | Klemmuslys            | Vélaslys           |              | SARAMEDFI                 | ERÐ                 |                |             |
| Bruni Hlutur, t.d.           | nál                 | Skordýrabit           | 🗌 Annað, hvað      |              | 26.01.2021                |                     |                |             |
| Mælingar                     |                     |                       |                    |              | + SÁRAMEÐ                 | IGAR UM MEÐ<br>FFRÐ | FERÐ OG F      | ORVARNIR    |
| Blóðþrýstingur:              | Hiti:               | Púls:                 | Öndun:             |              | Hruflsár á hné - sandur s |                     | kolaður úr.    |             |
|                              |                     |                       | 🖌 Lýsing/framvinda | а            |                           | 23                  | IVISI          | mella ner i |
| Hjúkrunarviðfangsefni        |                     | Hjúkrunarmeðferð      |                    |              | Dagsetning                | 27.01.2021          | glug           | gann til að |
| Aðskotahlutur/áverki á auga  |                     | Sárameðferð           | Lúcing/framvinda   |              | bagbeaning                | 21.01.2021          | 00             |             |
| Breyting à meðvitund *       |                     | Blóðnasir stöðvaðar   | Ckint ó umbúlaum   | o ór lítur u | lút opgin m               | orki um             | opna           | a ritglugga |
| Hotuðhögg                    |                     |                       | sýkingu            | sar nur v    | erut, engin m             |                     |                | krá         |
| lannaverki "                 |                     | E Fils Tjariægo       |                    |              |                           |                     | 08 3           | κια         |

Skrá má framvindu í sömu samskiptin svo lengi sem nemandinn er í meðferð eða eftirfylgd vegna **sama vanda**. Þannig er haldið utan um öll samskipti er varða ákveðið hjúkrunarviðfangsefni í einum samskiptum. Alltaf er hægt að bæta við fleiri HM í samskiptin.

### Kláruð/ókláruð samskipti

Um leið og smellt er á ,Loka glugga' í samskiptunum teljast samskiptin ,Kláruð'. Ef klára á samskiptin síðar er hægt að smella í dálkinn ,Ókláruð' (*mynd 11*) og klára samskiptin síðar. Til að opna ,ókláruð' samskipti er fljótlegast að tvísmella í línu nemandans undir ,Ókl' í bekkjarskrá (*mynd 12*)

| Samskipti                   |                             |                        |                       | Mynd 11     |
|-----------------------------|-----------------------------|------------------------|-----------------------|-------------|
|                             | Tilefnisfl                  | okkar                  |                       |             |
| ANDLEG OG FÉLAGSLEG LÍÐAN   | ÁVERKAR OG SLYS Á SKÓLATÍMA | LANGVINNUR HEILSUVANDI | LÍFSSTÍLS             | SÞÆTTIR     |
| LÍKAMLEGIR ÞÆTTIR           | LÚS - NJÁLGUR - KLÁÐAMAUR   | ÓNÆMISAÐGERÐIR         | SKIMANIR OG           | MÆLINGAR    |
| Nemandi Vanessa Wannabeelee | Læknisfræðileg greini       | ng 09.11.2016          | 🗸 Tilvísun til læknis | Ókláruð     |
| Kennitala 010105-van0       |                             | Breyta Evőa            | Prenta <u>Yfirlit</u> | Loka glugga |
| Hjúkrunarviðfangsefni       | Hjúkrunarmeðferð            | Lýsing                 |                       |             |
| Aukoverkonir bélucetninge   | Effictuad                   |                        |                       |             |

| ekkjarskrá                         |                   |           |            |     |                |                    |                  |                 |                 | M                       | n   | 1 1     | 2        |
|------------------------------------|-------------------|-----------|------------|-----|----------------|--------------------|------------------|-----------------|-----------------|-------------------------|-----|---------|----------|
| Bekkjarskrá                        |                   |           |            |     |                |                    |                  |                 |                 |                         | 110 |         | <b>-</b> |
| Umsjónarkennari<br>Jóna Jónsdóttir | Nafn bekk<br>1-SD | jar Fj.   | 0 Fræ      | ðsl | <u>a Eyðub</u> | löð ★ <u>Athug</u> | asemdir <b>*</b> | Fjöldi<br>Óklár | sams<br>aðir s: | kipta;<br>amskiptaseðl; | ar; | 12<br>3 |          |
| # Nafn                             | Athugasemdir      | Samskipti | Líkamsmat  | L   | Ónæmi          | Lífsstílsmat       | Hæð/þyngd        | LÞS             | Sjón            | Bólus.staða             | Ly  | Okl.    | ^        |
| 1 Binnjón Finnjónsson              |                   | 1         |            | Х   |                |                    | 15.11.2016       | 17.8            | A+              |                         |     | 0       |          |
| 2 Finnjón Fjóluson                 |                   | 70        | 11.09.2015 | Х   | 08.11.2016     |                    |                  | 0.0             | Е               | Hafnað hl.              | >   | 0       |          |
| 3 Hansína Hansdóttir               |                   | 55        |            |     | 07.06.2016     | 11.10.2016         |                  |                 | Α               | Hafnað hl.              | >   | 0       |          |
| 4 Helgimagri Þormóðsson            |                   | 2         | 04.09.2015 | Х   | 22.09.2016     |                    |                  | 0.0             | Е               | Hafnað hl.              |     | 0       |          |
| 5 Kolbrún Gunnuson                 |                   | 2         | 04.09.2015 | Х   |                | 11.10.2016         |                  | 0.0             | Α               |                         | )   | 1       |          |
| 6 Kristjóna Ló                     |                   | 2         | 22.12.2015 |     | 03.10.2016     |                    | 18.02.2016       | 18.6            | Е               |                         |     | 0       |          |
| 7 Silja Sig                        |                   | 2         |            | Х   |                |                    |                  |                 |                 |                         |     | 1       |          |

## Yfirlit samskipta

Í bekkjarskrá er tvísmellt í línu nemandans undir **Y.S (Y**firlit **s**amskipta) til að opna yfirlit yfir skráð samskipti hjá nemanda (*mynd 13*).

| <b>B</b> e | ekkjarskrá             |              |           |           |      |                |                         |             |      | (        | N /1          | <b>ว</b> |     |       |
|------------|------------------------|--------------|-----------|-----------|------|----------------|-------------------------|-------------|------|----------|---------------|----------|-----|-------|
| Be         | kkjarskrá              |              |           | 4 . Be    | ekk  | ur             |                         |             |      |          |               | 2        |     |       |
| Ur         | msjónarkennari         | Nafn bekk    | jar Fj.   |           |      |                |                         |             |      | Fjöldi s | amskipta;     |          |     | 4     |
| 4          | - SJ                   | 4 . Bekku    | r 🗸       | 4 Fræ     | eðsl | a <u>Eyðub</u> | <u>1öð</u> ★ <u>Ath</u> | uqasemdir 1 | *    | Óklára   | ðir samskipta | aseð     | ar; | 0     |
| #          | Nafn                   | Athugasemdir | Samskipti | Líkamsmat | L    | Ónæmi          | Viðtal                  | Hæð/þyngd   | LÞS  | Sjón     | Bólus.staða   | Lyf      | Ók  | Y. S. |
| 1          | 1 Finnalli Jónsson     |              | 0         |           |      |                |                         |             | 0.0  |          | Fulln.        | Х        | 0   | 1     |
| 2          | 2 Jónfinna Siggadóttir |              | 1         |           | Х    | 21.10.2019     | 24.10.2018              |             | 0.0  |          |               | Х        | 0   | 2     |
|            | 3 Jóngunnar Pallason   |              | 2         |           | Х    |                |                         |             | 18.9 | Α        |               |          | 0   | 5     |

Þá opnast yfirlitið og þar er hægt að tvísmella á þau samskipti sem opna á (mynd 14).

| 🖌 Samskipti - | yfirlit                     |                       |            | Mund 14       | 23 |
|---------------|-----------------------------|-----------------------|------------|---------------|----|
| Samskipt      | i - yfirlit                 |                       |            | IVIYIIA 14    |    |
| Nemandi       |                             |                       |            |               |    |
| Jóngunnar     | Pallason                    |                       |            |               |    |
| Yfirlit       |                             |                       |            |               |    |
| Dagsetning    | Tilefnisflokkur             | Hjúkrunarviðfangsefni | Framvinda  | Undirskrift   | ~  |
| 27.01.2021    | Áverkar og slys á skólatíma | Vefjaskaði-sár        | 27.01.2021 | Helga Lárusd. |    |
| 01.11.2017    | Líkamlegir þættir           | Slappleiki            | 01.11.2017 | Helga Lárusd. |    |
|               |                             |                       |            |               |    |

Einnig er hægt að opna yfirlit samskipta í heilsufarsskrá nemanda *(mynd 15)*.

| Heilsufarsskrå          |                               | Mynd 15                                                |
|-------------------------|-------------------------------|--------------------------------------------------------|
| leilsufarsskrá          |                               | IVI III III                                            |
| Nemandi                 |                               | Aðrar upplýsingar                                      |
| Nafn: Jóngu             | nnar Pallason                 | Bráðaofnæmi                                            |
| Kyn: KK                 |                               | Fæðuofnæmi/óþol                                        |
| Kennitala: 07080        | 3-1230 KTL EKKI TIL Í ÞJÓÐSKR | 24                                                     |
| Heimilisfang: Séstva    | allagata 23                   | Nýnemi                                                 |
| Póstnúmer: 999          |                               | Aðsend bréf                                            |
| Sveitarfélag: Sunnu     | bær                           | Langvinnur heilsuvandi                                 |
| Heimasími: 23654        | 81                            | Bólusetningar:                                         |
| Bekkur                  |                               |                                                        |
| Bekkur: 4 . Bel         | kur 🗸                         | 🗹 Kemur úr öðrum skóla                                 |
| Umsjónarkennari: 4 - SJ |                               | ^                                                      |
| engiliðir               |                               |                                                        |
| Forr.maður 1:           |                               |                                                        |
| Forr.maður 2:           |                               |                                                        |
| Annar aðili:            |                               |                                                        |
| Systkini:               |                               | Fiöldi samskipta: 5                                    |
| leilsugæslustöð/læknar  |                               | Óklárað samskipti; 0                                   |
| Heilsugæslustöð: Heilsu | ıgæslan Árbæ                  | Samskipti <u>Yfirlit samskipta</u> <u>Yfirlit seðl</u> |
| Heimilielæknir Cuppl    | ougur Ciguriánacon            | Ýmisleat                                               |

## Eyða samskiptum

Til að eyða samskiptum er farið í ,yfirlit samskipta' og fundin þau samskipti sem á að eyða. Samskiptin eru opnuð með því að tvísmella í línuna þeirra í yfirlitinu. Smellt er á ,Eyða' hnappinn í samskiptunum til að eyða *(mynd 16)*. Notandi getur einungis eytt samskiptum sem hann sjálfur hefur stofnað.

| mskipti                                            |               |           | <b>T</b> 1 - 4 - 1 - 4 | 1-14          |          |                        |                                                |             |
|----------------------------------------------------|---------------|-----------|------------------------|---------------|----------|------------------------|------------------------------------------------|-------------|
|                                                    |               |           | Tilethist              | юккаг         |          |                        |                                                |             |
| SALRÆN OG FELAGS                                   | SLEG LIÐAN    | AVERKAR   | OG SLYS A SKOLATIMA    | LANGVINN      | UR HEILS | UVANDI                 | LIFSSTILSÞ                                     | ÆTTIR       |
| LİKAMLEGIR ÞA                                      | ETTIR         | LÚS - NJ. | ÁLGUR - KLÁÐAMAUR      | ÓNÆM          | ISAÐGERE | DIR                    | SKIMANIR OG N                                  | ÆLINGAR     |
| emandi Jóngunnar Pa                                | lason         |           | Læknisfræðileg grein   | ing           | Eftirfyl | gd 🖂                   | Tillisun til læknis                            | Ókláruð     |
| ennitala 070803-1230                               | << <          | > >>      |                        | ×             | 27.01.20 | 21 <u>Evða</u>         | Prenta <u>Yfirlit</u>                          | Loka glugg: |
| Tegund óhapps/slyss                                |               |           |                        |               |          | L sing/fram            | wine a                                         |             |
| Aðskotahlutur Eitrun<br>Áverki frá öðrum Fall/hras |               |           | Högg af/við hlut       | Umferðaslys   |          | 27.01.2021             |                                                |             |
|                                                    |               |           | Klemmuslys             | Vélaslys      |          | Skipt á umb            | Skiptá umbúðum sár lítur vel út engin merki ur |             |
| Bruni                                              | 🗌 Hlutur, t.d | nál       | Skordýrabit            | 🗌 Annað, hvað |          | sýkingu                |                                                |             |
| Mælingar                                           |               |           |                        |               |          | 26.01.2021             |                                                |             |
| Blóðþrýstingur:                                    |               | Hiti:     | Púls:                  | Öndun:        |          | RÁÐLEGGII<br>+ SÁRAMEE | NGAR UM MEÐFERÐ OG                             | FORVARNIR   |
|                                                    |               |           |                        |               |          |                        |                                                |             |

# Yfirlit yfir ,gamla' samskiptaseðla

Hægt er að nálgast skráningu á eldri samskiptaseðlum hjá nemanda með því að tvísmella á nafn hans og opna heilsufarsskránna. Þar er smellt á **'Yfirlit seðla'** í dálknum um Samskipti *(mynd 17)*. Þá opnast yfirlit yfir samskiptaseðla nemandans og einfaldlega tvísmellt á þann samskiptaseðil sem á að skoða.

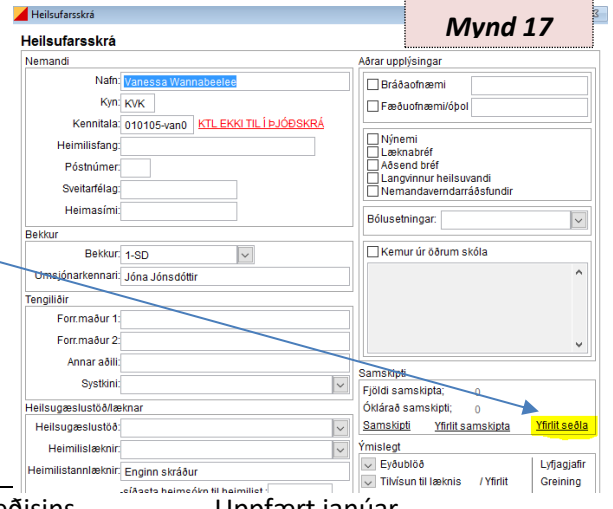